## PASOS PARA TRABAJAR CON LA PLATAFORMA MOODLE.

LO PRIMERO ES METEROS CON VUESTRO USUARIO Y CONTRASEÑA Y VER QUE FUNCIONA.

- ctes enk < → C ☆ # 94 19 📀 👫 🗣 . ab 3 35239(2004 · + ecibos 🕌 Netflix 🔛 P 0 ü pelis Google I Q .... i Más Aproxim pdf b papers S.pdf 0 De los contactos de Google Solo tá puedes ver este resultado IES Azcona - Ini eb de la cor del IES Azcona IES AZCONA pdf b papers 6.pdf  $\int_{\Omega} \overline{M}^{2} d x$ Inicio Orlas de Secundaria Editar contacto La Direcció que la próx ORLAS de SECUNDARIA. Detalles: Visto: 3541, 1995-99 Móvil: 950 15 62 22 Departamento PASEN liră a los tutores/as a = tes Extraescol legales de los al El Centro RESPETO. El alumnado tiene la obligación de respetar a los ... Proyecto INNICIA IES AZCONA Proyecto INNICIA IES AZCONA. ido: 01 1 Más resultados de iesazcona.org x Conjunto Monumental de 🖓 AZCONA 💡 🖗 IES AZ Alme AZCONA 4.0 \* \* \* \* (6) Aparcamiento cubierto Calle Dr. Ferran. 3 950 22 96 12 ¢ E O Escribe aquí para buscar 0 e 8
- 1. Entráis en el instituto poniendo en google ies azcona.

## 2. Una vez dentro pincháis en aula virtual

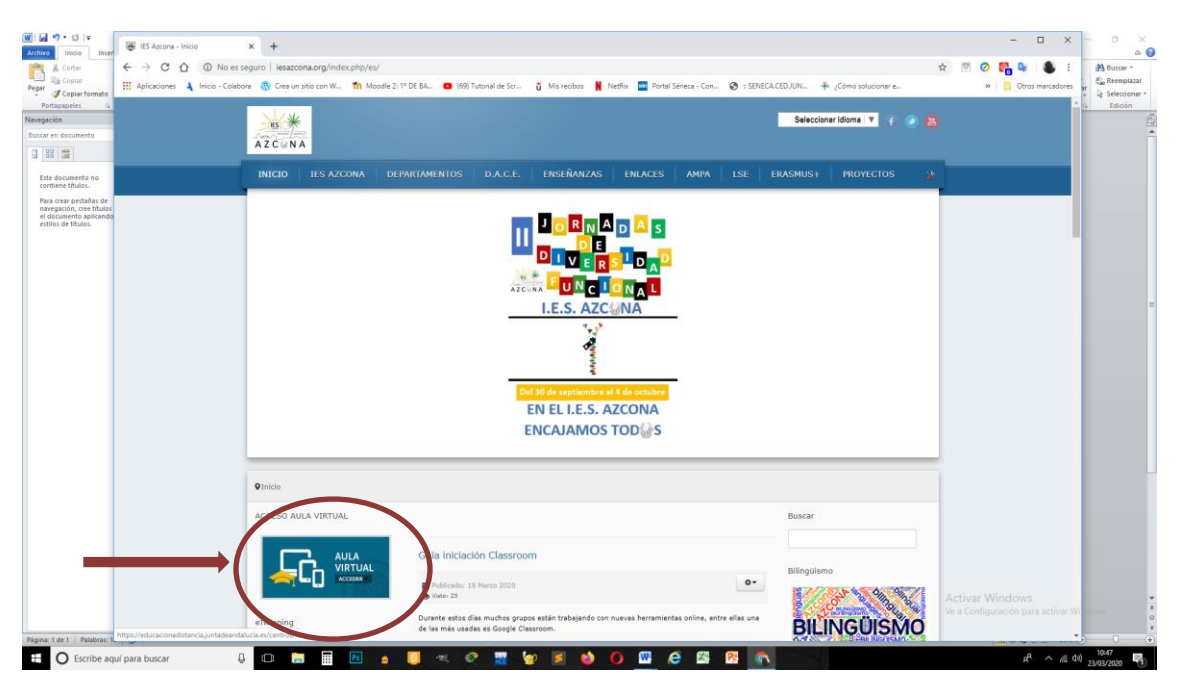

3. Os aparecerá esta pantalla dónde tenéis que poner el usuario y la contraseña que yo os mandaré individualmente a cada uno. Y pulsáis en acceder

|                                                    | 🗑 IIS Azona - Incio X 🔯 Moode Centros Entre alabio X +                                                                                                    | - 0 X                                                                                                    | - • ×        |
|----------------------------------------------------|----------------------------------------------------------------------------------------------------|----------------------------------------------------------------------------------------------------|--------------|
| Cortar                                             | C -> C -> C -> C -> C -> C -> C -> C -                                                                                                    | * * 🕅 📀 🚮 🗣 🌒 E                                                                                                    | A Buscar -   |
| Ra Copiar<br>Pegar                                 | 🔢 Aplicaciones 🔌 Inicio - Colabora 🔞 Crea un stilo con W 👘 Moodle 2: 1º DE BA 😆 (89) Tutorial de Scr 🐧 Misrecibus 🦌 Netfix 🔤 Portal Séneca - Con 🤡 : SENECACED.UN 🐥 ¿Cómo solucionar e                                                                                                    | » 🚺 Otros marcadores 🔐                                                                                                    | E Reemplazar |
| Portsospelei                                       |                                                                                                    |                                                                                                    | Edición      |
| Navegación                                         | Consejería de Educación y Deporte                                                                                                    |                                                                                                    |              |
| Buscar en documento                                |                                                                                                    |                                                                                                    | *            |
| 38 🗮                                               |                                                                                                    |                                                                                                    |              |
| Este documento no                                  |                                                                                                    |                                                                                                    |              |
| contiene titulos.                                  | Registrados Información de su interés                                                                                                    |                                                                                                    |              |
| Para crear pestañas de<br>navegación, cree títulos |                                                                                                    |                                                                                                    |              |
| estilos de títulos.                                | ¿Ya tienes una cuenta? Dispanible el acceso para las etapas:                                                                                                    |                                                                                                    |              |
|                                                    | Usuorio Bachilarata                                                                                                    |                                                                                                    |              |
|                                                    |                                                                                                    | -                                                                                                    |              |
|                                                    | Contrasaño                                                                                                    |                                                                                                    |              |
|                                                    | Primaria Primaria                                                                                                    |                                                                                                    |              |
|                                                    | F Departments da musica                                                                                                    |                                                                                                    |              |
|                                                    | le recordar nombre de usuano                                                                                                    |                                                                                                    |              |
|                                                    | Acceder concluído y so va realizando podo a                                                                                                    |                                                                                                    |              |
|                                                    | ¿Tieno problomas de acceso? poco.                                                                                                    |                                                                                                    |              |
|                                                    |                                                                                                    | Statement of the local division of the local division of the local |              |
|                                                    |                                                                                                    |                                                                                                    |              |
|                                                    |                                                                                                    |                                                                                                    |              |
|                                                    |                                                                                                    |                                                                                                    |              |
|                                                    |                                                                                                    |                                                                                                    |              |
|                                                    | and the second second se                                                                                                    |                                                                                                    |              |
|                                                    |                                                                                                    |                                                                                                    |              |
|                                                    |                                                                                                    |                                                                                                    |              |
|                                                    |                                                                                                    |                                                                                                    |              |
|                                                    |                                                                                                    |                                                                                                    |              |
|                                                    | and the second second s |                                                                                                    |              |
|                                                    |                                                                                                    | all a state                                                                                                    |              |
|                                                    | 12 C                                                                                                    | figureson                                                                                                    | i            |
|                                                    |                                                                                                    |                                                                                                    | 0            |
| Página: 1 de 1 Palabras: 4,                        |                                                                                                    |                                                                                                    | 10:51        |
| Escribe aqu                                        | ur para buscar 🤤 💭 🔚 🔛 a 🛄 🗠 😋 💥 🧐 🕺 🥶 🚺 🔛 🥔 🛃 ன                                                                                                    | x ~ m 40                                                                                                    | 23/03/2020   |

4. Os aparecerá la siguiente pantalla. Pulsáis en la asignatura (por ejemplo, tecnología)

| W                                                         | G Google X 🗐 I                                                                                                    | ES Azcona - Inicio 🗙 🌠 Área personal                        | x +                                                                                        | - 🗆 ×                                                                                                    | ] - ° ×                         |
|-----------------------------------------------------------|----------------------------------------------------------------------------------------------------|-------------------------------------------------------------|--------------------------------------------------------------------------------------------|----------------------------------------------------------------------------------------------------|---------------------------------|
| Corte                                                     | ← → C ☆ ≜ educacionadistance                                                                                                    | cia.juntadeandalucia.es/centros/my/                         |                                                                                            | x 🗵 📀 🎇 💺 🛔                                                                                                    | A A Buscar                      |
| Pegar 🦪 Copi                                              | 🔢 Aplicaciones 🔺 Inicio - Colabora 🛞 Cre                                                                                                    | ea un sitio con W 👖 Moodle 2: 1º DE BA 😦 (69) Tutorial de S | icr 🧯 Mis recibos 🧌 Netflix 🧰 Portal Séneca - Con 😵 :: SENECA.CED.JUN 🏄 ¿Cómo solucionar e | » Ctros marcadores                                                                                                    | Cambiar<br>estilos - Reemplazar |
| Portapapelé<br>Navegación<br>Buscar en docur              | Consejería d<br>I.E.S. Azcona                                                                                                    | le Educación y Deporte                                      |                                                                                            |                                                                                                    | G Edición                       |
| Este docume<br>contiene titu                              | × Moodle Centros                                                                                                    |                                                             |                                                                                            | 2 0 A 🖬 🔘 T                                                                                                    |                                 |
| Pao aces p<br>naregación<br>el document<br>estilos de tit | ()         krea personal           ()         Catendario           ()         Antivios privados           ()         Anterio           ()         Anterio           ()         Anterio           ()         Tecno           ()         6025           ()         6007           ()         5092 |                                                             | Personalizar esta página<br>Nambro dol aurso -                                             | Mis cursos<br>Curso do Susono, Tólez<br>Curso do Karlo, Conceltez<br>Curso do Maria, Conceltez<br>Curso do Arancisco Jesús,<br>Marin<br>Pinto do encuentro dol<br>Izr<br>Tecnología<br>Línea de tiempo |                                 |
| Página: 2 de 2                                            | 4700442_punto_enouentro                                                                                                    |                                                             |                                                                                            | Activar Windows<br>War Configuration para                                                                                                    | activer Windows.                |

5. Aparecerá esta pantalla

Aquí aparecerán los temas y actividades.

| W Archivo Inic<br>Archivo Inic<br>Pegar & Copi<br>Pegar Ø Copi                                | G Google x                                                           | Azzara - Nicia X 🛛 Cursa Tacología X +<br>Juntadaandakaca e/control/course/view.php?id=3355<br>un stile can W nn Modeliz 11 PE B.A. 😐 (Hit Tacoled & Scr., 🔒 Marinebox 🕌 Iventin 🚍 Post/Séneca - Con. 😒 i SINECACED.JN. 🕂 "Cons subcionare | - 🗆<br>🚖 🗹 🤗 🚰 🖌 🌑<br>» 📴 Otros marcad | × Cambiar<br>Cambiar<br>Selectionar |
|-----------------------------------------------------------------------------------------------|----------------------------------------------------------------------|----------------------------------------------------------------------------------------------------|----------------------------------------|-------------------------------------|
| Nevegación<br>Buscar en docur                                                                 | Consejería do<br>LES. Azcona                                         | Educación y Deporte                                                                                                    |                                        |                                     |
| Esté docume<br>contiene titi<br>Para crear pr<br>navegación,<br>el document<br>estilos de tit | Tecnología     O Actividad reciente     Saccionas del curzo          |                                                                                                    | 2 0 A Z ()                             |                                     |
|                                                                                               |                                                                      | Area personal Misiouros Almena (ES. Acona ) 2º Curiso do ES.O. Tocho                                                                                                    |                                        |                                     |
|                                                                                               | ☐ MECANISMOS<br>☐ Tema 3<br>[] Tema 4                                | <ul> <li>Avisos</li> <li>Stala de videoconferencia</li> </ul>                                                                                                    |                                        |                                     |
|                                                                                               | ß, Participantes<br>品, Insignias                                     | Nueva situación a rolz del coronavirus<br>Vamos a empezar a utilizar esta plotaforma. Me mandólis equí las dudas que tengôlis.                                                                                                    |                                        |                                     |
|                                                                                               | ्रः Competencias<br>मि Calificaciones                                | ESTRUCTURAS                                                                                                    |                                        |                                     |
|                                                                                               | (~) Ároa personal                                                    | ESTRUCTURAS     Estructuros artificiales                                                                                                    |                                        |                                     |
|                                                                                               | G: Almería<br>[ <sup>6</sup> ] Archivos privados<br>[□] <b>Tecno</b> | MECANISMOS                                                                                                    |                                        |                                     |
|                                                                                               | 61123<br>60055<br>60012                                              | ТЕМА З                                                                                                    | Activar Window<br>Ve a Configuración p | IS<br>Nara activar Windows.         |
| Página: 2 de 2                                                                                | ribe aquí para buscar                                                | 다 📾 🖩 🗹                                                                                                    |                                        | 100% → →                            |

Cuando se haga la actividad, para enviarla dais **a agregar entrega** como se ve en la pantalla de abajo.

| W . O . C<br>Archivo Inici    | G Google X 🛛 🗃 IES J                                                            | Azcona - Inicio 🗙 🚺 Tarea                                  | × +                                                                                    | - 🗆 ×                                        | - 0 ×<br>@                             |
|-------------------------------|---------------------------------------------------------------------------------|------------------------------------------------------------|----------------------------------------------------------------------------------------|----------------------------------------------|----------------------------------------|
| Conta<br>Ba Copi              | $\leftrightarrow$ $\rightarrow$ C $\triangle$ $\triangleq$ educacionadistanciaj | untadeandalucia.es/centros/mod/assign/view.php?id=510002   |                                                                                        | 🖈 🗵 🥝 🌄 🌒 E                                  | A Buscar *                             |
| Pegar 🍼 Copi                  | 👖 Aplicaciones 🔺 Inicio - Colabora 🛞 Crea u                                     | in sitio con W 🌇 Moodle 2: 1º DE BA 💼 (69) Tutorial de Scr | 👸 Mis recibos 🕌 Netflix 🧰 Portal Séneca - Con 🚱 :: SENECA.CED.JUN 🕂 ¿Cómo solucionar e | >> Ctros marcadores                          | v Cambiar<br>estilos v 🗟 Seleccionar v |
| Navegación<br>Buscar en docur | Consejería de<br>LES. Azcona                                                    | Educación y Deporte                                        |                                                                                        |                                              |                                        |
| Este docume<br>contiene titu  | × Tecnología                                                                    |                                                            |                                                                                        | 2 0 A 🖬 🔘 T                                  |                                        |
| Para crear pr<br>navegación,  | () Actividad reciente                                                           |                                                            |                                                                                        |                                              |                                        |
| estilos de tit                | Secciones del curso <                                                           | Estructuras artificiales                                   |                                                                                        |                                              |                                        |
|                               | 🗋 General                                                                       |                                                            |                                                                                        |                                              |                                        |
|                               |                                                                                 | •¿Qué es una bóveda? Y ¿una cúpula?                        |                                                                                        |                                              |                                        |
|                               |                                                                                 |                                                            |                                                                                        |                                              |                                        |
|                               | 🗀 Tema 3                                                                        | Estado de la entrega                                       |                                                                                        |                                              |                                        |
|                               | 🗀 Toma 4                                                                        |                                                            |                                                                                        |                                              |                                        |
|                               | A Participantes                                                                 | Estado do la ontroga                                       | No ontrogado                                                                           |                                              |                                        |
|                               |                                                                                 | Estado de la calificación                                  | Sin calificar                                                                          |                                              |                                        |
|                               | ्र Competencias                                                                 | Facha de entrega                                           | lunes, 30 de marzo de 2020, 01:00                                                      |                                              |                                        |
|                               | (?) Área personal                                                               | Tiempo restante                                            | 3 días 3 horas                                                                         |                                              |                                        |
|                               | 🛗 Calendario                                                                    | Última modificación                                        | -                                                                                      |                                              | -                                      |
|                               | 🕞 Mis cursos <                                                                  | Comentarios de la entrega                                  |                                                                                        |                                              |                                        |
|                               | 😪 Almería                                                                       | contentanos de la citalaga                                 | Comentarios (0)                                                                        |                                              |                                        |
|                               | 🖺 Archivos privados                                                             |                                                            |                                                                                        |                                              | L L                                    |
|                               | Tecno                                                                           | _                                                          |                                                                                        |                                              |                                        |
|                               | □ 61123<br>○                                                                    |                                                            | Agregar entrega                                                                        |                                              |                                        |
|                               | 60000                                                                           |                                                            | Todaviana                                                                              | Activar Windows<br>Ve a Configuración para a | War Windows                            |
|                               | Cn 59192                                                                        |                                                            |                                                                                        |                                              | 0                                      |
|                               | scribe aquí para buscar 🛛 📮                                                     | 0 📷 🖩 🖪 🍙 🔲 🔍 🔗                                            | 📰 🖢 🖪 📫 🚺 🖾 🤗 🖾 😵 💽                                                                    | с.<br>К <sup>R</sup>                         | ^ // (4) 20136                         |

## Y te saldrá esto:

| W . 7 . C                                                     | G Google X 👹                                                    | ES Azcona - Inicio 🗙 🖪 Tarea                                                                                                   | x +                                                                       |                                             | - 0 ×                                                        | - 5 ×                                               |
|---------------------------------------------------------------|-----------------------------------------------------------------|----------------------------------------------------------------------------------------------------|---------------------------------------------------------------------------|---------------------------------------------|--------------------------------------------------------------|-----------------------------------------------------|
| Pegar Copi                                                    | ← → C ☆ @ educacionadistans                                     | siajuntadean dalucia.es/centros/mod/assign/view.php?id=5100028<br>es un sibo cen W 竹 Moodle 2: 1º DE BA ◙ (69) Tutorial de Scr | kaction=editsubmission<br>ä Mis recibos 🛔 Netflix 🧰 Portal Séneca - Con 🚱 | 호 SENECACEDJUN 🐳 ైCómo solucionar e         | <ul> <li>O Participante</li> <li>Ctros marcadores</li> </ul> | Cambiar<br>estilos + & Seleccionar -                |
| Portapapele<br>Navegación<br>Buscar en docur                  | Consejería d<br>I.E.S. Azcona                                   | le Educación y Deporte                                                                                                    |                                                                           |                                             |                                                              | i Edidan                                            |
| Este docume<br>contiene titu                                  | x Tecnología                                                    |                                                                                                    |                                                                           | 2.0                                         | A ■ 0 <sup>-</sup>                                           |                                                     |
| Para crear pr<br>navegación,<br>el document<br>estilos de fit | () Actividad reciente<br>   Secciones del curso <<br>   General | Área personal Mis cursos Almería                                                                                               | IES. Azcona 2º Curso de ES.O. Tecno                                       | ESTRUCTURAS Estructuras artificiales Ed     | itar entrega                                                 |                                                     |
|                                                               |                                                                 | Estructuras artificiales                                                                                                    |                                                                           |                                             |                                                              |                                                     |
|                                                               |                                                                 | •¿Qué es una béveda? Y ¿una cúpula?                                                                                            |                                                                           |                                             |                                                              |                                                     |
|                                                               | 泉 Insignias                                                     | Archivos envíados                                                                                                    |                                                                           | Tamaño máximo de archivo: IGB, número máxim | o de archivos: 20                                            |                                                     |
|                                                               |                                                                 |                                                                                                    | krchivos                                                                  |                                             |                                                              |                                                     |
|                                                               |                                                                 |                                                                                                    |                                                                           | -                                           |                                                              |                                                     |
|                                                               |                                                                 |                                                                                                    | Puede arrastrar y                                                         | soltar archivos aqui para añadirlos         |                                                              |                                                     |
|                                                               |                                                                 |                                                                                                    | Guardar cambios Cancelar                                                  |                                             |                                                              |                                                     |
|                                                               |                                                                 |                                                                                                    |                                                                           |                                             |                                                              |                                                     |
|                                                               |                                                                 | <ul> <li>ESTRUCTURAS</li> </ul>                                                                                                | ir a.,                                                                    | •                                           | Activar Windows<br>Ve a Configuración para ac                |                                                     |
| Página: 3 de 3                                                | scribe aquí para buscar 🛛 🖟                                     | o 🔚 🖩 🖻 🖕 🔍 📀                                                                                                    | 📰 🗑 🖻 📦 🚺 🖽 🤗 🖪                                                           | 1 1 1 1 1 1 1 1 1 1 1 1 1 1 1 1 1 1 1       | -<br>& ^                                                     | 102% (-) (+)<br>(10 40) 20339<br>(10 40) 25/03/2020 |

Pulsas y te saldrá la pantalla de abajo. Le das a seleccionar archivo para buscarlo en la carpeta que lo tengamos.

| W a 9 • C                     | G Google X 🗃                            | IES Azcona - Inicio | × 🚺 Tarea                          | × +                                                           |                                      |                               | - 🗆 ×                | - 0 ×                                                                                                    |
|-------------------------------|-----------------------------------------|---------------------|------------------------------------|---------------------------------------------------------------|--------------------------------------|-------------------------------|----------------------|----------------------------------------------------------------------------------------------------|
| Corta                         | ← → C 🏠 🔒 educacionadistan              | cia.juntadeandal    | ucia.es/centros/mod/assign/view.pl | np?id=5100028kaction=editsubmission                           |                                      | \$ 🖲 🖉                        | 🚰 🗣 i 🗶 E            | A Buscar *                                                                                                    |
| Pegar Copi                    | 🚻 Aplicaciones 🔺 Inicio - Colabora 🛞 Cr | ea un sitio con W   | . n Moodle 2: 1º DE BA 🖸 (69)      | Tutorial de Scr 🧯 Mis recibos 🙀 Netflix 🔤 Portal Séneca - Con | SENECA.CED.JUN <sup>+</sup> ¿Cómo so | olucionar e »                 | Ctros marcadores     | Cambiar<br>estilos * Seleccionar *                                                                                                    |
| Navegación<br>Buscar en docur | Consejería o<br>LES. Azcona             | de Educa            | ción y Deporte                     |                                                               |                                      |                               |                      |                                                                                                    |
| Este docume<br>contiene titu  | 🗴 Tecnología                            |                     |                                    |                                                               |                                      |                               | a 🖬 🌒 T              |                                                                                                    |
| Para crear pr<br>navegación,  | () Actividad reciente                   |                     |                                    |                                                               |                                      |                               |                      |                                                                                                    |
| estilos de tit                |                                         | Áro                 | Selector de arc                    | hivos                                                         | ×                                    | cturas artificiales Editar or | ntrega               |                                                                                                    |
|                               |                                         |                     |                                    |                                                               |                                      |                               |                      |                                                                                                    |
|                               |                                         |                     | n Archivos recientes               |                                                               | ••• ••                               |                               |                      |                                                                                                    |
|                               |                                         | Estr                | 🚵 Subir un archivo                 |                                                               |                                      |                               |                      | and the second second se |
|                               |                                         |                     | 🖬 Archivos privados                | Activ                                                         |                                      |                               |                      |                                                                                                    |
|                               |                                         | •¿Quó               | 13 Wikimedia                       | Seleccionar archivo Ninuún archivo seleccionado               |                                      |                               |                      |                                                                                                    |
|                               |                                         |                     | 🙆 Google Drive                     |                                                               |                                      |                               |                      |                                                                                                    |
|                               |                                         | A                   | Box                                | Guides                                                        |                                      | hivo: 168, número máximo de a | irchivos: 20         |                                                                                                    |
|                               |                                         |                     | 😻 Dropbox                          |                                                               |                                      |                               |                      |                                                                                                    |
|                               |                                         |                     |                                    | Autor                                                         |                                      |                               |                      |                                                                                                    |
|                               |                                         |                     |                                    | Ana Sandoval Cordán                                           |                                      |                               |                      |                                                                                                    |
|                               |                                         |                     |                                    | Seleccionar licencia Todos los derechos reservados            | •                                    |                               |                      |                                                                                                    |
|                               |                                         |                     |                                    | Subir este archivo                                            | 31                                   | ñadirlos                      |                      |                                                                                                    |
|                               |                                         |                     |                                    |                                                               |                                      |                               |                      |                                                                                                    |
|                               |                                         |                     |                                    |                                                               |                                      |                               |                      |                                                                                                    |
|                               |                                         |                     |                                    |                                                               |                                      |                               |                      |                                                                                                    |
|                               |                                         |                     |                                    |                                                               |                                      |                               |                      |                                                                                                    |
|                               |                                         | < 4 B               | STRUCTURAS                         | Ir a.                                                         | :                                    |                               |                      |                                                                                                    |
|                               |                                         |                     |                                    |                                                               |                                      |                               | Configuración para a | tivar Windows.                                                                                                    |
| Página: 4 de 4                | <b>E</b> 59192                          |                     |                                    |                                                               |                                      |                               |                      | 100% 🖂 🕘 🔶                                                                                                    |
| E 0 6                         | scribe aquí para buscar 🛛 📮             |                     | I 🔢 🖪 🍙 🗾                          | 🤟 🥂 🚆 🗑 📕 🐽 🚺 🛄 🤅                                             | 🖾 🕂 🚳                                |                               |                      | ^ // (10) 26/03/2020                                                                                                    |

Nos aparece dónde buscarlo en nuestro ordenador. Nos vamos a nuestra carpeta y pinchamos en él.

| inia 🕵 Abrir                                                                                                    |                                                                                                    |                                                                                                    | × × +                                                                                                    | – m ×                                                      |                                      |
|----------------------------------------------------------------------------------------------------|----------------------------------------------------------------------------------------------------|----------------------------------------------------------------------------------------------------|----------------------------------------------------------------------------------------------------|------------------------------------------------------------|--------------------------------------|
| lorte ← → * ↑ ■> Es<br>lopi Organizar + Nueva c                                                                                                    | nte equipo » Escritorio » v                                                                                                    | <ul> <li>Buscer en Escritorio</li> <li>Bil •</li> </ul>                                                                                                    | 22&action=editsubmission                                                                                                    | x 🗹 📀 🚰 💺 i                                                | A Buscar -                           |
| an Charlen and a class and a class and a c | Controlse     Controlse     Controlse | Fecha de modifica-<br>Tiça         Tiça           26/01/2002 0352         Documento           26/01/2002 0352         Documento           26/01/2003 0352         Documento           20/01/2019 1236         Archino OPF           10/02/01 0237         Archino OPF           10/02/01 0230         Archino OPF           10/02/01 0230         Archino OPF           10/02/01 0230         Archino OPF           20/02/01 0230         Archino OPF           20/02/01 0230         Archino OPF           20/02/01 0230         Archino OPF           20/02/01 0230         Archino OPF           20/02/01 0230         Archino OPF           20/02/01 0230         Archino OPF           20/02/01 0230         Archino OPF           20/02/01 0230         Archino OPF           20/02/01 0230         Archino OPF           20/02/01 0315         Chino OPF           20/02/0200 3.1407         Carpent det | A and Manualos Manualos Manualos Porta Sensa - Con Q : SINICACIONA + C                                                                                                    | See exhistor L. P Otes meradore                            | i Canbar & Selecone<br>entoy - Eacon |
| Tamo 4     Grangatuncias     Grangatuncias     Grangatuncias     Grangatuncias     Grangatuncias     Grangatuncias     Grangatuncias     Grangatuncias     Grangatuncias     Grangatuncias     Grangatuncias     Grangatuncias     Grangatuncias                                                                                                    |                                                                                                    | Vikimodia Google Drive Box Dropbox                                                                                                    | Into<br>Into<br>Islacecionar archivo<br>Islacecionar archivo<br>Islacecionardo<br>Artino<br>Sandoval Cordán<br>Cecionar licencia<br>Todos los dorochos reservados<br>Subir osta archivo | chive: 108, número máxima de archivos: 20                  |                                      |
|                                                                                                    | < estruc                                                                                                    | TURAS                                                                                                    | ir a                                                                                                    | Active Worder of<br>Vis a definition of provide the second | 3 (Cro Mindows.                      |

Y dentro de la carpeta nuestro archivo con el ejercicio hecho

| 🚱 Abrir                                              |                                                  | × +                                                                        |                                       | - 0 >                             |                      |
|------------------------------------------------------|--------------------------------------------------|----------------------------------------------------------------------------|---------------------------------------|-----------------------------------|----------------------|
| ← → × ↑ 🦲 > Este equipo > Escrito                    | ario > Anatecno V O Buscar en Anatecno           | 228caction=editsubmission                                                  |                                       | x 🗵 🧿 🚰 💺 🌢 🔅                     | A Abu                |
| Organizar • Nueva carpeta                            | 101 A                                            | 🔹 💷 😨 🚛 👸 Mis recibos 🕌 Netflix 🔤 Portal Séneca - Con                      | 🔕 : SENECA.CED.JUN 🎽 ¿Cómo solucionar | re 😕 📃 Otros marcadore            | es v Cambiar la Sele |
| OneDrive     Ste equipo                              | artificiales.docx 26/03/2020 21:42 D             | vo<br>ocumenta de Mi                                                       |                                       |                                   | 14 Ed                |
| Descargas     Documentos     Escritorio     Imágenes |                                                  |                                                                            |                                       | × • 4 ¤                           |                      |
| Musica     Objetos 3D     Videos     Windows10 (C)   |                                                  |                                                                            | × ucturas                             | artificiales Editar entrega       |                      |
| Nombre estructuras art                               | ificiales.docx                                   |                                                                            |                                       |                                   |                      |
| ⊡ Terma 4<br>@ Participantes<br>& Insignias          | +¿Quố c<br>⇒¿Quố c<br>⇒ Google Drive<br>Ar ■ Box | Adjunto<br>Seleccionar archivo Ningún archivo soloccionado<br>Quardar como | chivo: N                              | G8, número máximo de archivos: 20 |                      |
| 습 Competencias.<br>텔 Calificaciones                  | Uropbox                                          | Autor                                                                      |                                       |                                   |                      |
| Calendario                                           |                                                  | Seleccionar licencia Todos los derechos reservados                         | •                                     |                                   |                      |
| ලා Almeria<br>(ලී) Archivos privadas                 |                                                  | Subir este archivo                                                         |                                       |                                   |                      |
| С Теспо<br>С 81123                                   | 0                                                |                                                                            |                                       |                                   |                      |
| C 60055                                              | < estructuras                                    | ir a.                                                                      | •                                     | Actival Vändomi<br>Noterfacerto   | tivar Windows.       |
|                                                      |                                                  |                                                                            |                                       |                                   |                      |

Le damos a abrir y ya tenemos nuestro ejercicio ahí.

| Archivo Inici<br>Corti<br>Pegar J Copi<br>Portapapele<br>Navegación | C boogle x ∈ 1 C △ ê educacionadistance III Aplicaciones ↓ Inicio - Colabora ⑧ Cra | iajuntadeandak<br>a un sitio con W | x Z lares<br>zcia.es/centros/mod/assign/view.<br>m Moodle 2: 1º DE BA 0 (6                                     | × +<br>hp?id=510002&action=editsubmission<br>I) Tutoriai de Sor ĝ Mis recibos N Netflik ■                                                    | Portal Séneca - Con 🔗 : SENECA.CED.JUN 🌴 "Cóm | io solucionar e      | <ul> <li>O Provide State</li> <li>Otros marcadores</li> </ul> | A Buscar *<br>Cambiar<br>estilos *<br>Edición<br>13 * * | н<br>н      |
|---------------------------------------------------------------------|------------------------------------------------------------------------------------|------------------------------------|----------------------------------------------------------------------------------------------------|----------------------------------------------------------------------------------------------------|-----------------------------------------------|----------------------|---------------------------------------------------------------|---------------------------------------------------------|-------------|
| Buscar en docur                                                     | Consejera o<br>LES. Azcona     Tecnología     Actividad reciente                   | e Eurea                            | cion y Deporte                                                                                                 |                                                                                                    |                                               | 1                    | o ∆ ⊠ ●`                                                      |                                                         | ^           |
| Como of 15                                                          |                                                                                    | Aros<br>Estr<br>•gQu6 c            | Selector de ara     Archivos recientes     Subir un archivo     Micimedia     Google Drive     Box     Dropbox | Adjunto<br>Solicolonar anona contructuros o<br>Quardar como<br>Autor<br>Ano Sondoval Cordón<br>Seleccionor licencia<br>Todos ios de<br>Subor | rtificialos.docs                              | ucturas ortificiales | mo do archivos: 20                                            |                                                         |             |
| Pàgina: 6 de 7                                                      |                                                                                    |                                    |                                                                                                    | ¥ 0 2 0 1 0                                                                                                    | •                                             | 4                    | Activar Windows<br>Ve a Configuración para a                  | 11/212%                                                 | •<br>•<br>• |

Y ya solo queda dar a subir este archivo.

Y en la siguiente pantalla pulsáis en guardar cambios

| -                                                                                                    | a un sito con W 111 Moodie 2: 1º DE BA 🖬 (69) Futori | al de Scr 👸 Mis recibos 👖 Netflix 🔤 Portal Séneca - Co | n 🧭 : SENECA.CEDJUN 👎 ¿Como solucionar | e >>> Gtros marca                | a p ra                                                                                                    |
|----------------------------------------------------------------------------------------------------|------------------------------------------------------|--------------------------------------------------------|----------------------------------------|----------------------------------|----------------------------------------------------------------------------------------------------|
| Consejería Consejería                                                                                                    | e Educación y Deporte                                |                                                        |                                        |                                  |                                                                                                    |
| the x Tecnología                                                                                                    |                                                      |                                                        |                                        | 2 0 A = 🔵                        | -                                                                                                    |
| r p<br>lin, ① Actividad reciente                                                                                                    |                                                      |                                                        |                                        |                                  |                                                                                                    |
| 🕅 🖾 Secciones del curso 🛛 🤇                                                                                                    | Área personal Mis cursos Ali                         | meria LES, Azcona 2º Curso de ES.O.                    | Tecno ESTRUCTURAS Estructuras          | artificiales Editar entrega      |                                                                                                    |
| 🗀 General                                                                                                    |                                                      |                                                        |                                        |                                  |                                                                                                    |
| ESTRUCTURAS                                                                                                    | have been seen and the second second                 |                                                        |                                        |                                  | and the second second se |
| MECANISMOS                                                                                                    | Estructuras artificial                               | es                                                     |                                        |                                  |                                                                                                    |
| 🗀 Tema 3                                                                                                    |                                                      |                                                        |                                        |                                  |                                                                                                    |
| 🛅 Tema 4                                                                                                    | •¿Qué es una béveda? Y ¿una cúpula?                  |                                                        |                                        |                                  | 10.00                                                                                                    |
| R Participantes                                                                                                    |                                                      |                                                        |                                        |                                  |                                                                                                    |
| Q. Insignics                                                                                                    | Archivos enviados                                    |                                                        | Tamaño máximo de archivo: 10           | B, número máximo de archivos: 20 |                                                                                                    |
| රු Competencias                                                                                                    |                                                      |                                                        |                                        | H III 🖿 🖿                        |                                                                                                    |
| El Calificacionas                                                                                                    |                                                      | Archivos                                               |                                        |                                  |                                                                                                    |
| C Cumo contra                                                                                                    |                                                      |                                                        |                                        |                                  |                                                                                                    |
| (?) Área personal                                                                                                    |                                                      |                                                        |                                        |                                  | . En este caso                                                                                                    |
| <ul> <li>Ó área personal</li> <li>Calendario</li> </ul>                                                                                                    |                                                      | W                                                      |                                        |                                  | the second second second second second second second second second second second second second second second se                                                                                                    |
| Calendario                                                                                                    |                                                      | - WS                                                   |                                        |                                  | doval porque o<br>e metido con                                                                                                    |
| ego culanicación nos<br>(?) Area parsonal<br>(E) Calendario<br>(?) Alimenia                                                                                                    |                                                      |                                                        |                                        |                                  | dovalporque d<br>e metido con                                                                                                    |
| ego Calinicacionata<br>(?) Area porsonat<br>(E) Calendario<br>(2) Alis cursos<br>(C) Almaria<br>(E) Archivos privados                                                                                                    |                                                      |                                                        |                                        |                                  | e metido con                                                                                                    |
| ga utaminacia est<br>(A Area personal<br>(Catendaria<br>(Mis cursos<br>(Atmorfa<br>(Mis cursos<br>(Mis cursos                                                                                                    |                                                      | Cuardar combios                                        |                                        |                                  | dovalporque o<br>e metido con                                                                                                    |
| Original Sector Sector Se |                                                      | Cuerdor combios                                        |                                        |                                  | dovalporque o<br>e metido con                                                                                                    |

Y ya habéis mandado la actividad para corregir y poner nota.